# How to Enter an Athletics Team Travel Advance Request

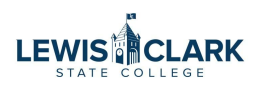

| 1 Navigate        | to Jaggaer                                                             |
|-------------------|------------------------------------------------------------------------|
|                   |                                                                        |
| 2 Navigate form.  | to the Forms section. Click on the Updated Team Travel Advance Request |
| <b></b> Reporting | Forms                                                                  |
| Administer        |                                                                        |
| Setup             | Updated Team Travel Advance<br>Requ                                    |
|                   | My Requisitions                                                        |

### **3** Click the "Select Supplier" field.

4

This form is to be used to request checks for Team Travel Advances \*\*Remember to use Object Code 55399 (Athletic Team Travel) \*\*

| Supplier Information             |                                                                  |
|----------------------------------|------------------------------------------------------------------|
| Existing Supplier                | Enter Manually                                                   |
| Enter Supplier 苯                 | Select Supplier Q                                                |
| Distribution Method 🖈            |                                                                  |
| The system will distribute purch | nase orders using the method(s) indicated below:<br>ion selected |
| Email (HTML Body)                |                                                                  |
| COTravel@lcsc.edu                |                                                                  |
|                                  |                                                                  |

Enter the Athletic employee's name that will be receiving the Team Travel Advance.

| Supplier Information             |                                                 |    |
|----------------------------------|-------------------------------------------------|----|
| Existing Supplier                | Enter Manually                                  |    |
| Enter Supplier 🗯                 | Jessica L. Waddington                           | ×Q |
| Distribution Method 🗯            |                                                 |    |
| The system will distribute purch | ase orders using the method(s) indicated below: |    |
| Custom Supplier Distributi       | on selected                                     |    |
| Email (HTML Body)                |                                                 |    |
|                                  |                                                 |    |

5

Enter a Description of the travel, to include location, date, and if Women's or Men's team.

| Distribution Method *<br>The system will distribute purchase orders using<br>Custom Supplier Distribution selected | the method(s) indicated below: |
|----------------------------------------------------------------------------------------------------|--------------------------------|
| Email (HTML Body)                                                                                                  |                                |
| COTravel@lcsc.edu                                                                                                  |                                |
| Can't find your Supplier? Please initiate a new                                                                    | w supplier request form.       |
| Description of Travel 🖈                                                                                            | Travel to Nashville            |
| Enter a description of the travel, including lo                                                                    | ocation and travel dates.      |
| Enter # of players 🚖                                                                                               |                                |
| Enter # of coaches 🕇                                                                                               |                                |
| Enter # of Volunteers (provide names of volunteers in comments)                                                    |                                |

6

Enter # of players, # of coaches, # of volunteers (if any), total # traveling and amount of advance.

| Enter # of players 🖈                                               | 5                                  |     |
|--------------------------------------------------------------------|------------------------------------|-----|
|                                                                    |                                    |     |
| Enter # of coaches *                                               | 2                                  |     |
| Enter # of Volunteers (provide names of<br>volunteers in comments) | 3                                  |     |
|                                                                    |                                    |     |
| Enter total # traveling *                                          | 10                                 |     |
|                                                                    |                                    |     |
| Advance Amount 🕿                                                   | 1000                               |     |
| Charle Turn                                                        | O E Check (Direct Deposit)         |     |
| слеск туре                                                         | O Paper Check                      |     |
| Requested date for check to be available                           | 4/2/2024                           | iii |
| ×                                                                  | mm/dd/yyyy                         |     |
|                                                                    |                                    |     |
| Attachments                                                        | Attach any relevant documentation. |     |
| Comments                                                           |                                    |     |
| Comments                                                           |                                    |     |
|                                                                    |                                    |     |

Select E Check (Direct Deposit) or Paper Check. E-Check is the preferred method of payment. If a paper check is requested, **the reason must be entered in the comments or the payment will be issued as an E-Check.** 

 $\triangle$ 

| ayabia                |                                                                 |                                         |
|-----------------------|-----------------------------------------------------------------|-----------------------------------------|
| Suppliers             | Enter # of Volunteers (provide names of volunteers in comments) | 3                                       |
| eporting<br>dminister | Enter total # traveling 🖈                                       | 10                                      |
| setup                 | Advance Amount 🗯                                                | 1000                                    |
|                       | Check Type                                                      | E Check (Direct Deposit)<br>Paper Check |
|                       | Requested date for check to be available                        | 4/2/2024                                |
|                       | Attachments                                                     | Attach any relevant documentation.      |
|                       | Comments                                                        |                                         |

The Requested date should not be more than 1 week prior to the team travel, unless an explanation is provided in the comments.

8 Enter the requested date for the check to be available.

| Reporting  |                                          |                                    |
|------------|------------------------------------------|------------------------------------|
| Wardward - | Enter total # traveling 🗯                | 10                                 |
| Administer |                                          |                                    |
| Setup      | Advance Amount 🕇                         | 1000                               |
|            | ohadi Tara                               | O E Check (Direct Deposit)         |
|            | Спеск Туре                               | O Paper Check                      |
|            | Requested date for check to be available | mm/dd/yyyy                         |
|            |                                          |                                    |
|            | Attachments                              | Attach any relevant documentation. |
|            | Comments                                 |                                    |
|            | Internal Attachments                     | Add                                |
|            |                                          |                                    |

**9** Enter any comments. If Volunteers are traveling, enter their names in this field.

|              | Check Type                               | <ul> <li>E Check (Direct Deposit)</li> <li>Paper Check</li> </ul> |   |
|--------------|------------------------------------------|-------------------------------------------------------------------|---|
|              | Requested date for check to be available | 4/2/2024<br>mm/dd/yyyy                                            | Ē |
|              | Attachments                              | Attach any relevant documentation.                                |   |
|              | Comments                                 |                                                                   |   |
|              | Internal Attachments                     | Add                                                               |   |
|              |                                          |                                                                   |   |
| u Search     |                                          |                                                                   |   |
| <del>(</del> |                                          |                                                                   |   |

5

| <b>10</b> Click "Add And Go To C | art"  |                |     |          |                   |     |
|----------------------------------|-------|----------------|-----|----------|-------------------|-----|
|                                  | All 👻 | Search (Alt+Q) |     | 0.00 USD | e الم             | 52  |
|                                  |       |                | ♡₽… | Close    | Add And Go To Car | t 👻 |
|                                  |       |                |     |          |                   |     |
|                                  |       |                |     |          |                   |     |
|                                  |       |                |     |          |                   |     |
|                                  |       |                |     |          |                   |     |
|                                  |       |                |     |          |                   |     |
|                                  |       |                |     |          |                   |     |
|                                  |       |                |     |          |                   |     |

## 11 Click "Proceed To Checkout"

| ç        | Got Feedback? | All - Sear   | ch (Alt+Q) Q 1,000.00 USD 📜 🤤                                                                                                    | ♥   <b>4 5</b> 2                      |
|----------|---------------|--------------|----------------------------------------------------------------------------------------------------|---------------------------------------|
|          |               |              | Assign Cart Proce                                                                                                    | d To Che <mark>skout</mark>           |
|          |               |              | Summary                                                                                                    | →                                     |
|          |               | Q            | Details                                                                                                    | ~                                     |
|          |               | _            | For                                                                                                    |                                       |
|          |               | Select All 💌 | Jessica Waddington                                                                                                    |                                       |
|          |               | …            | Name                                                                                                    |                                       |
|          |               |              | 2024-03-26 0322254 01                                                                                                    |                                       |
| Quantity | Ext. Price    |              | Total (1,000.00 USD)                                                                                                    | ~                                     |
| Qty: 1   | 1,000.00      | 🗆            | Shipping, Handling, and Tax charges are calculat<br>each supplier. The values shown here are for esti<br>budget checking, and workflow approvals. | ed and charged by<br>mation purposes, |
|          |               |              | Total:                                                                                                    | 1.000.00                              |

#### **12** Click on the pencil icon to enter the cost center and object code.

|          | Billing Options |          |                       |                                    | You do not n<br>Required: Co                                                | ave permission to access this field: Fu<br>ist Center                                                                     |
|----------|-----------------|----------|-----------------------|------------------------------------|-----------------------------------------------------------------------------|----------------------------------------------------------------------------------------------------|
|          | Accounting Date | no value |                       | <b>A</b>                           | Be aware of the You may revie                                               | hese issues.<br>w and proceed.<br>ct Code                                                                                 |
|          |                 |          |                       | <b>Tota</b><br>Ship<br>eacl<br>bud | <b>al (1,000.00 t</b><br>oping, Handlin<br>h supplier. The<br>get checking, | <b>JSD)</b><br>g, and Tax charges are calculated and<br>e values shown here are for estimation<br>and workflow approvals. |
|          |                 |          | Edit Accounting Codes | Sub<br>Sec                         | total                                                                       |                                                                                                    |
|          |                 |          |                       | Wha                                | at's next for r                                                             | ny order?                                                                                                    |
| Attachme | ents            |          | s v                   | Nex                                | t Step                                                                      | Special Approval                                                                                                    |
| ppliers  | no value<br>Add |          |                       | App                                | provers                                                                     | Hill, Beverly<br>Stellyes, Deborah<br>Waddington, Jessica                                                                 |

Alert! Team Travel Object code 55399 MUST be used. If this object code is not used, when the Requisition is submitted into the approval workflow, it will be automatically returned to the Requester.

 $\triangle$ 

## Enter cost center and object code

|                | Edit Accounting   | Codes          |                                                 |          |                       |
|----------------|-------------------|----------------|-------------------------------------------------|----------|-----------------------|
|                | Accounting Codes  | s              |                                                 |          |                       |
|                | Cost Center 🗯     | Object         | code I                                          |          |                       |
| <u>ب</u>       | 973617            | Q 553          | 99 🖌                                            |          |                       |
| 썦              |                   | 4              |                                                 |          |                       |
| <b>чу</b><br>Ш | * Required fields |                |                                                 |          |                       |
| \$             | Setup             | ServiceAccount | 0354315<br>Jaggaer Ethos                        | Ship Via | Best Carrier-Best Waj |
|                |                   | Buyer Code     | 0ad433c0-e2de-4a72-ae2a-43ef12b314<br>WEB BUYER | aa       |                       |

### 14 Click "Save"

|                             |                                                                                                    | ×     |
|-----------------------------|----------------------------------------------------------------------------------------------------|-------|
| nting Date <i>no valu</i> e | Be aware of these issues.<br>You may review and proceed.<br>Empty: Object Code<br>Total (1,000.00 USD) | Close |

|                                                                                                    | ♀Got Feedback? | All 👻      | Search (Alt+Q)                                         |                                                                                 | 1,000.00 USD 📜                                                                    | ♥  x <sup>84</sup>                                     | 52                                          |
|----------------------------------------------------------------------------------------------------|----------------|------------|--------------------------------------------------------|---------------------------------------------------------------------------------|-----------------------------------------------------------------------------------|--------------------------------------------------------|---------------------------------------------|
|                                                                                                    |                |            | ۲                                                      | 9                                                                               | ••• Assign Cart                                                                   | Place Or                                               | der                                         |
|                                                                                                    |                |            |                                                        |                                                                                 |                                                                                   |                                                        |                                             |
|                                                                                                    |                | <b>y</b> \ | , Summai                                               | ry                                                                              |                                                                                   |                                                        | →l                                          |
|                                                                                                    |                |            |                                                        |                                                                                 |                                                                                   |                                                        |                                             |
|                                                                                                    |                |            |                                                        |                                                                                 | Draft                                                                             |                                                        |                                             |
|                                                                                                    |                |            | Total (1                                               | ,000.00 USD)                                                                    | Dratt                                                                             |                                                        | ~                                           |
| clark State College<br>ler's Office<br>Avenue<br>n, ID 83501                                                   |                |            | Total (1<br>Shipping<br>each su<br>budget (            | <b>,000.00 USD)</b><br>g, Handling, and<br>pplier. The valu<br>checking, and v  | d Tax charges are calcu<br>les shown here are for<br>workflow approvals.          | ulated and charg<br>estimation purp                    | ✓<br>ed by<br>oses,                         |
| :lark State College<br>ler's Office<br>Avenue<br>n, ID 83501<br>States                                         |                |            | Total (1<br>Shipping<br>each su<br>budget o<br>Subtota | , <b>000.00 USD)</b><br>g, Handling, and<br>pplier. The valu<br>checking, and v | d Tax charges are calcu<br>les shown here are for<br>workflow approvals.          | ulated and charg<br>estimation purp<br>1,(             | ✓<br>ed by<br>oses,<br>000.00               |
| Clark State College<br>ler's Office<br>Avenue<br>yn, ID 83501<br>States<br><b>Dptions</b>                      |                |            | Total (1<br>Shipping<br>each su<br>budget o<br>Subtota | ,000.00 USD)<br>g, Handling, and<br>pplier. The valu<br>checking, and v         | Drait<br>d Tax charges are calcu<br>les shown here are for<br>workflow approvals. | ulated and charg<br>estimation purp<br>1,0<br>—<br>1,0 | <pre>v ed by oses, 000.00 000.00</pre>      |
| Clark State College<br>ler's Office<br>Avenue<br>n, ID 83501<br>States<br><b>Options</b><br>ting Date no value |                |            | Total (1<br>Shipping<br>each su<br>budget o<br>Subtota | ,000.00 USD)<br>g, Handling, and<br>pplier. The valu<br>checking, and v         | Drait<br>d Tax charges are calcu<br>les shown here are for<br>workflow approvals. | ulated and charg<br>estimation purp<br>1,0<br>—<br>1,0 | <pre>&gt; wed by poses, 000.00 000.00</pre> |

**16** The Team Travel Advance Request form will now route to the cost center approver and then the Controller's Office approver. Once the requisition is fully approved, the PO is automatically generated and posted to Colleague.